## Como otorgar acceso a tu cuenta de Meta (Facebook e Instagram)

| ✓         ∞         Meta for Business (antes Faceb:         ×         +           ←         →         C*         ⋒         Mttps://business.face           BB         B         B         B         B                                      | book.com                                                                                                    | - • ×                                                                                                    |
|----------------------------------------------------------------------------------------------------|----------------------------------------------------------------------------------------------------|----------------------------------------------------------------------------------------------------|
| $\sim$                                                                                                    |                                                                                                    |                                                                                                    |
| Empieza a<br>herramien<br>empresaria<br>Al iniciar sesión, puedes ac<br>empresariales, como Meta<br>el administrador de anunci<br>y obtener mejores resultad                                                                               | usar las<br>tas<br>ales de Meta<br>Business Suite, el administrador comercial,<br>os y otras para conectarte con tus clientes<br>os comerciales.                                                                                                    | Inicia sesión en las herramientas empresariales de<br>Meta<br>Iniciar sesión con Facebook<br>Iniciar sesión con Instagram<br>Crear cuenta nueva |
| <ul> <li>Nuestras herramientas em</li> <li>Ahorrar tiempo y acced<br/>tu negocio en Facebool<br/>lugar</li> <li>Usar una sola bandeja o<br/>personas más importar</li> <li>Realizar un seguimiento<br/>de rendimiento en las to</li> </ul> | presariales te ayudarán a:<br>ler a todo lo que necesitas para administrar<br>s, Instagram y Messenger desde un solo<br>le entrada para conectarte con las<br>ites para tu negocio<br>o de lo que funciona mejor con estadísticas<br>ecnologías de Meta | Iniciar sesión con una cuenta de Meta administrada<br>Μetα                                                                                      |

1. Como primer paso, debemos abrir nuestro navegador e ingresar al panel de Empresas de Meta en el siguiente enlace: business.facebook.meta, en está página, podemos iniciar sesión con nuestra cuenta de Facebook o Instagram.

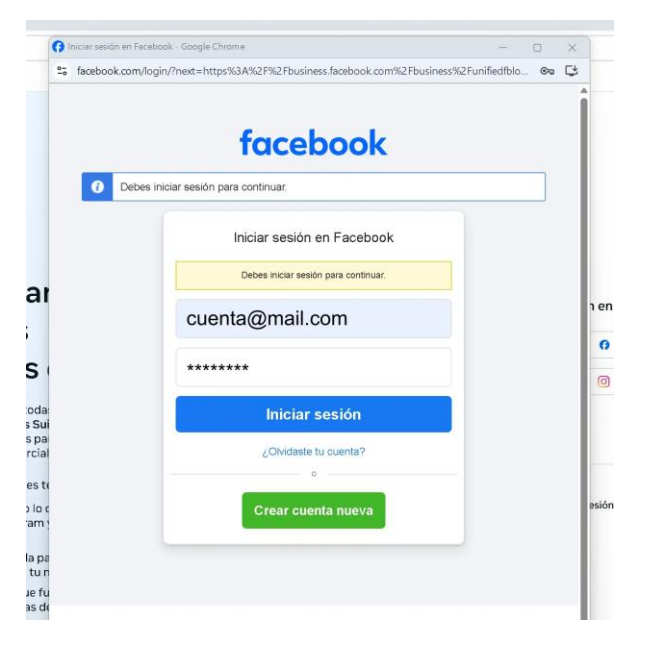

2. En la ventana de inicio de sesión, escribiremos nuestro correo electrónico y contraseña, y daremos clic en el botón Iniciar Sesión.

| ✓ 🔿 Meta Business Suite 🗙     | +                                                                                                    | - | o : |
|-------------------------------|----------------------------------------------------------------------------------------------------|---|-----|
| ← → C ⋒ 50                    |                                                                                                    | ☆ | A   |
|                               |                                                                                                    |   |     |
| ∾ Meta<br>Business Suite<br>▼ |                                                                                                    |   | *   |
| Inicio     Notificaciones     |                                                                                                    |   |     |
| Administrador de a            |                                                                                                    |   |     |
| O Mensajes                    |                                                                                                    |   |     |
| 🗐 Contenido                   | <ul> <li>Editar foto de portada </li> </ul>                                                                                           |   |     |
| 🛱 Planificador                |                                                                                                    |   |     |
| Anuncios                      | Editar página de Facebook   Conectar con Instagram                                                                                    |   |     |
| 000 Estadísticas              | Crear publicación 4 Crear anuncio                                                                                                    |   |     |
| 📃 Más herramientas            |                                                                                                    |   |     |
| Editar                        | Lista de tareas pendientes<br>Consulta los comentarios y los mensajes no leídos, además de otros elementos que requieran tu atención. |   |     |
|                               | Plan semanal 🗿 🕲 Quedan 4 días Completa las tareas recomendadas y configura tu negocio para sea todo un éxito.                        |   |     |
| Q Buscar                      | Completa al menos 4 tareas para finalizar este plan.                                                                                  |   |     |
| 袋 Configuración               | 1 de 6 tareas completada Objetivo semanal                                                                                             |   |     |
| 2 Ayuda                       |                                                                                                    |   |     |

3. Al iniciar sesión, se mostrará el panel de Empresas de Meta donde se gestionan las cuentas de Facebook e Instagram, para acceder a la sección de permisos, daremos clic en Configuración.

| ~ 0      | 🛇 Meta Business Suite 🛛 🗙 🕂             |                                                                                                    | - 0 X     |    |
|----------|-----------------------------------------|----------------------------------------------------------------------------------------------------|-----------|----|
| ← -      | → C û                                   |                                                                                                    | ☆ 🔕 :     |    |
| 88       |                                         |                                                                                                    |           |    |
| $\infty$ | Configuración B Portfolio               | comercial                                                                                                    |           | B. |
| B        | 🛱 Información del negocio               | Socios 0 Q Buscar por nombre o ID                                                                                    | Agregar 💌 |    |
| Δ        | 🗄 Usuarios 🔷 🔨                          |                                                                                                    |           |    |
| ۲        | Personas                                |                                                                                                    | 2         |    |
| 0        | Usuarios del sistema                    |                                                                                                    |           |    |
| 9        | ☐ Cuentas ^                             | 0                                                                                                    |           |    |
| Ал       | Páginas                                 |                                                                                                    |           |    |
| 000      | Cuentas publicitarias                   |                                                                                                    |           |    |
| ≡        | Grupos de activos comerci               |                                                                                                    |           |    |
|          | Apps                                    | No Partners added yet                                                                                                |           |    |
|          | Cuentas de Instagram                    | Puedes agregar a un socio a este portfolio comercial para solicitar o compartir<br>acceso a los activos comerciales. |           |    |
|          | ကို Orígenes de datos 🗸                 | Agregar 💌                                                                                                    |           |    |
|          | <sup>O</sup> <sub>C</sub> , Solicitudes |                                                                                                    |           |    |
| Q        | 🔿 Seguridad e idon 🗸                    |                                                                                                    |           |    |
| ?        | Ē                                       |                                                                                                    |           |    |
|          |                                         |                                                                                                    |           | Υ. |

4. En la ventana de Configuración, daremos clic en la opción Socios (1), posteriormente en el botón Agregar (2).

| ~ X      | Meta Business Suite × +           |                                            |                                                                          | - 0 X                                                                                                    |
|----------|-----------------------------------|--------------------------------------------|--------------------------------------------------------------------------|----------------------------------------------------------------------------------------------------|
| ← →      | C 🛱 😇 business.facebook.com/la    | test/settings/partners?business_id=4125721 | 60776842                                                                 | ☆ 🔕 :                                                                                                    |
| 88       |                                   |                                            |                                                                          |                                                                                                    |
| $\infty$ | Configuración Booth3<br>Portfolio | comercial                                  | г                                                                        |                                                                                                    |
| B        | 🗄 Información del negocio         | Socios 0                                   | Q Buscar por nombre o ID                                                 | Agregar 💌                                                                                                |
| Û        | 🛓 Usuarios 🛛 🔨                    |                                            |                                                                          | Otorgar a un socio acceso a tus activos<br>Agrega a un socio y asígnale los activos de tu negocio.       |
| ۲        | Personas<br>Socios                |                                            |                                                                          | Pídele a un socio que te asigne sus activos<br>Agrega un socio y pídele que asigne activos a tu negocio. |
| 0        | Usuarios del sistema              |                                            |                                                                          |                                                                                                    |
| 9        | 🖻 Cuentas 🔨 🔨                     |                                            |                                                                          |                                                                                                    |
| 94       | Páginas                           |                                            |                                                                          |                                                                                                    |
| 000      | Cuentas publicitarias             |                                            |                                                                          |                                                                                                    |
| ≡        | Grupos de activos comerci         |                                            |                                                                          |                                                                                                    |
|          | Apps                              |                                            | No Partners added vet                                                    |                                                                                                    |
|          | Cuentas de Instagram              |                                            | Puedes agregar a un socio a este portfolio comercial para solicitar o co | mpartir                                                                                                  |
|          | Cuentas de WhatsApp               |                                            | acceso a los activos comerciales.                                        |                                                                                                    |
|          | 🖧 Orígenes de datos 🗸 🗸           |                                            | Agregar 💌                                                                |                                                                                                    |
|          | 💍 Solicitudes                     |                                            |                                                                          |                                                                                                    |
| Q<br>•   | ○ Seguridad e idon ∨              |                                            |                                                                          |                                                                                                    |
| ?        | Ē                                 |                                            |                                                                          |                                                                                                    |

5. Se mostrará un menú desplegable, en donde seleccionaremos la opción "Otorgar a un socio acceso a tus activos".

| Agregar un nuevo socio                                                                                                    |                                                                                                  | ×                              |
|----------------------------------------------------------------------------------------------------|--------------------------------------------------------------------------------------------------|--------------------------------|
| Agrega un nuevo socio para concederle acceso<br>Instagram y otros activos comerciales de tu port<br>en tu portfolio y los socios solo podrán trabajar | para que trabaje en páginas,<br>tfolio comercial. Los activos p<br>en las tareas que les asignes | cuentas de<br>permanecerán<br> |
| Quizá puedan usar una API para administrar las                                                                                                    | tareas asignadas.                                                                                |                                |
|                                                                                                    |                                                                                                  |                                |
| Ingresa el identificador del negocio del socio                                                                                                    |                                                                                                  |                                |
| Ingresa el identificador del negocio del socio<br>115761269453852                                                                                     |                                                                                                  |                                |
| Ingresa el identificador del negocio del socio<br>115761269453852                                                                                     |                                                                                                  |                                |
| Ingresa el identificador del negocio del socio<br>115761269453852                                                                                     | Cancelar                                                                                         | Siguiente                      |

6. En esta ventana, se deberá ingresar el identificador de Websalve para poder otorgarle los permisos correspondientes, se ingresará el identificador 115761269453852 y se dará clic en el botón Siguiente.

| 0 | Seleccionar tipo de    | 0      | Seleccionar activos                     | Asignar permisos 0                                                                                                    |     |
|---|------------------------|--------|-----------------------------------------|----------------------------------------------------------------------------------------------------|-----|
| ~ | Activo                 | 1      | Q Buscar por nombre o ID                | Consultar el rendimiento de la página, el contenido y los anuncios.                                                                                                    |     |
|   | Cuentas publicitarias  | Г      | Seleccionar todo                        | Ingresos<br>Consultar y exportar los datos de ingresos y monetización                                                                                                    |     |
| ^ | Cuentas de Instagram   | l      | <ul> <li>Perfil de Empresa</li> </ul>   | de la pagina solo en Creator Studio.<br>Acceso parcial (herramientas para empresas y<br>Facebook)<br>Contenido, mensajes, actividad de la comunidad,<br>anuncios, estadísticas<br>Cambiar a la página para administrar todo directamente en<br>Facebook y en herramientas empresariales como<br>Meta Business Suite. Los usuarios del sistema no pueden<br>cambiar a la página ni realizar tareas delicadas. |     |
| ~ |                        |        | 3                                       | Control total (herramientas para empresas y<br>Facebook)<br>Todo (excepto las acciones delicadas) ①<br>Cambiar a la página para administrar todo, excepto las<br>acciones más delicadas, directamente en Facebook y en<br>herramientas empresariales como Meta Business Suite y<br>Creator Studio. Conceder acceso a otras personas y eliminar<br>personas de la página.                                     | •   |
| l | (i) Seleccionaste el c | ontrol | total para al menos una de tus páginas. | Las personas con control total de la página pueden administrar toc                                                                                                    | do. |
| ~ | 1 activo seleccionado  |        |                                         | Volver Asignar active                                                                                                    | os  |

7. En la ventana de permisos, se mostrarán 3 secciones, en la primera sección (Páginas), se debe seleccionar la casilla del perfil de la empresa de la que se otorgarán los permisos (2), y en la última columna se debe activar la opción "Control total (herramientas para empresas y Facebook" (3).

| P  | Asignar activos y perm     | isos                                                                      |                                                              | ×   |   |
|----|----------------------------|---------------------------------------------------------------------------|--------------------------------------------------------------|-----|---|
| o  | Seleccionar tipo de 🏾 🚯    | Seleccionar activos                                                       | Asignar permisos 0                                           |     | • |
| ~  | Páginas 1                  | Q Buscar por nombre o ID                                                  |                                                              | •   |   |
|    | Cuentas publicitarias      |                                                                           |                                                              |     |   |
| ii | Cuentas de Instagram       | No se encontró ningún activo comercial<br>Selecciona otro tipo de activo. | No hay cuentas publicitarias seleccionadas                   | •   | - |
|    | (i) Seleccionaste el contr | ol total para al menos una de tus páginas. Las pe                         | ersonas con control total de la página pueden administrar to | do. |   |
| ~  | 1 activo seleccionado      |                                                                           | Volver Asignar active                                        | os  |   |

8. En la segunda sección (Cuentas publicitarias), si se cuenta con cuentas publicitarias, también se deberá activar la opción de control total para otorgar los permisos correspondientes.

| Asignar activos y pe             | ermis  | os                                         |                                                                                                    | ×  |
|----------------------------------|--------|--------------------------------------------|----------------------------------------------------------------------------------------------------|----|
| Seleccionar tipo de<br>activo    | 0      | Seleccionar activos                        | Asignar permisos ①                                                                                                    | ^  |
| Páginas<br>Cuentas publicitarias | 1      | Q Buscar por nombre o ID Seleccionar todo  | Crear, administrar o eliminar publicaciones, historias y otro<br>contenido en nombre de la cuenta de Instagram. Ver las<br>publicaciones de otras cuentas de Instagram que sigue esta<br>cuenta.                                               |    |
| Cuentas de Instagram             | 1      | ✓ Perfil de Empresa                        | Mensajes<br>Enviar y responder mensajes directos en nombre de la<br>cuenta de Instagram.                                                                                                    |    |
|                                  | L      | 2                                          | Actividad de la comunidad<br>Revisar y responder comentarios, eliminar contenido no<br>deseado y reportar actividades.                                                                                                    |    |
|                                  |        |                                            | Anuncios<br>Crear, administrar y eliminar anuncios en la cuenta de<br>Instagram. Administrar colaboraciones publicitarias.                                                                                                    |    |
|                                  |        |                                            | Estadísticas<br>Consultar el rendimiento de la cuenta de Instagram, el<br>contenido y los anuncios.                                                                                                    |    |
|                                  |        | 3                                          | Control total<br>Todo<br>Administrar todo, incluido el método de pago para publicar<br>anuncios. Conceder acceso a otras personas y eliminarlo,<br>excepto el de la persona que creó la cuenta de Instagram.<br>Su acceso no se puede cambiar. | •  |
| i Seleccionaste el c             | ontrol | total para al menos una de tus páginas. La | s personas con control total de la página pueden administrar tod                                                                                                    | о. |
| 2 activos seleccionados          |        |                                            | Volver Asignar activo                                                                                                    | s  |

9. En la tercera sección (Cuentas de Instagram), de la misma forma que con la primera sección, se debe seleccionar la casilla del perfil de la empresa de la que se otorgarán los permisos (2), y en la última columna se debe activar la opción "Todo" (3), para finalizar, se dará clic en el botón Asignar activos.

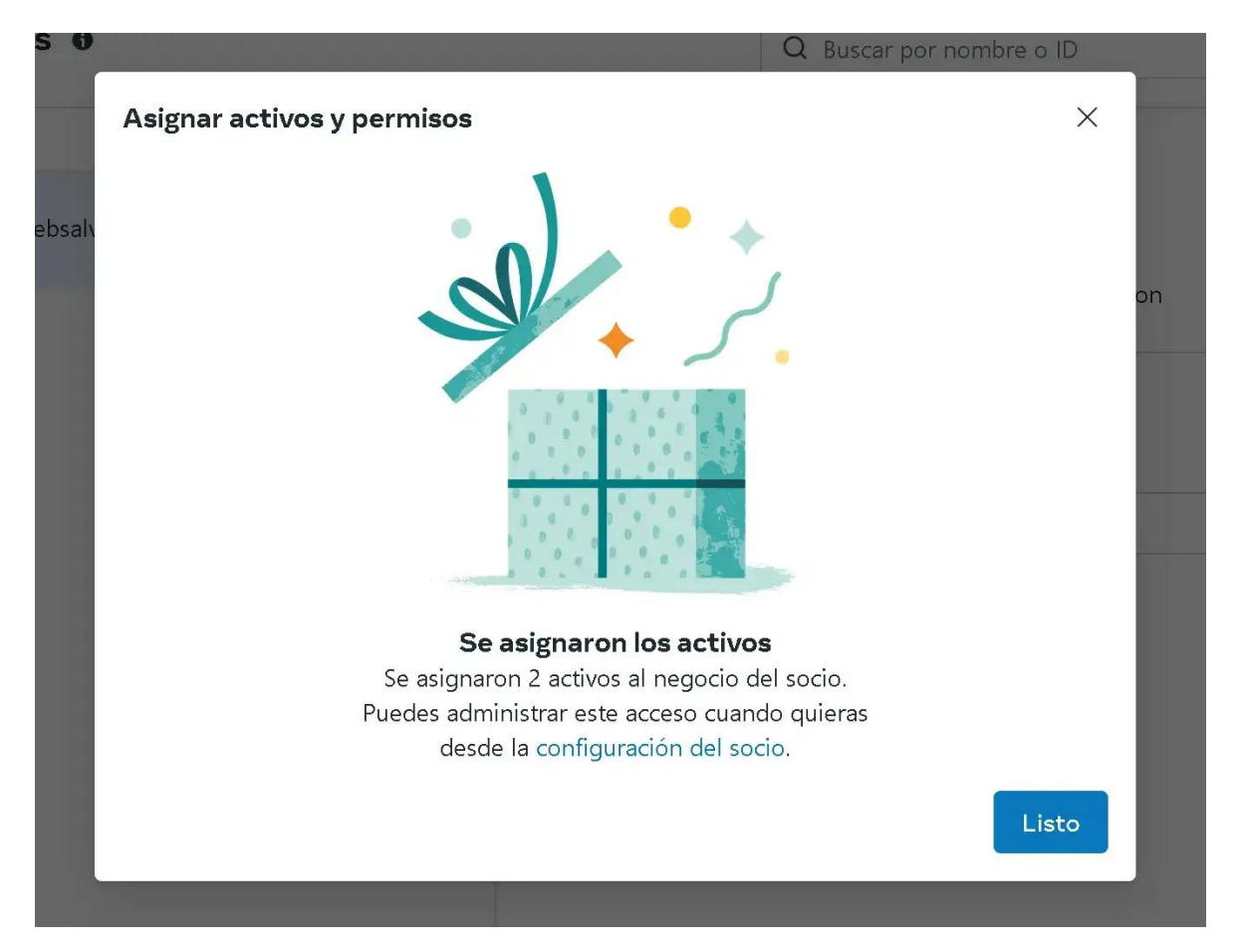

10. Se mostrará el mensaje de confirmación. A este momento, los permisos necesarios ya se habrán otorgado a Websalve.